# **CMOSTEK**

## **CMOSTEK Offline Writer Operation Guide**

### **Overview**

CMOSTEK Offline Writer (hereinafter referred to as Writer) is a production tool which helps program configuration parameters into the NextGenRF<sup>™</sup> series chisp in an efficient way.

This document discusses the function, operation flow and usage considerations of the Writer.

The product models covered in this document are shown in the table below.

| Chip Type        | Chip N    | Nodel     |  |
|------------------|-----------|-----------|--|
|                  | CMT211xA  | CMT2150L  |  |
| Transmitter chip | CMT215xA  | CMT2157L  |  |
|                  | CMT215xB  |           |  |
|                  | CMT221xA  | CMT2217LB |  |
| Boooiyor chip    | CMT225xA  | CMT2217B  |  |
| Receiver chip    | CMT221xB  | CMT2218B  |  |
|                  | CMT221xLA | CMT2210LH |  |
| C                | CMT2210LB | CMT2217LH |  |
| SOC              | CMT218xA  | CMT2180AP |  |
| Notes:           |           | ·         |  |

#### Table 1. Product Models Covered in This Document

1. From Writer V3.1 on, it supports 2 more chip models, CMT2157L and CMT2217LH.

#### **Table of Contents**

| 1  | Offline Writer Toolkit Components                                                                                                    | 3                         |
|----|----------------------------------------------------------------------------------------------------|---------------------------|
| 2  | Hardware Introduction                                                                                                    | 3                         |
|    | <ul> <li>2.1 Offline Writer Hardware Operation Panel</li> <li>2.1.1 Writer Operation Panel Front View</li> <li>2.1.2 Writer Operation Panel Page View</li> </ul>                                                              | .3<br>.3                  |
|    | 2.1.2 White Operation Parter Back New     2.2.1 CD Display Information     2.2.1 Offline Writer Power-on Display Information     2.2.2 Programming Information Display     2.3 Indication Light and Beener Status Information | .5<br>.5<br>.5<br>.6<br>7 |
| 3  | 2.4 Programming Interface and Connection                                                                                                    | . 8<br>. <b>9</b>         |
|    | <ul> <li>3.1 General Operation Flow</li></ul>                                                                                                    | .9<br>.9<br>.9<br>13      |
| 4  | Automatic Programming Machine Connection 1                                                                                                    | 14                        |
| 5  | Firmware Upgrading and Downgrading1                                                                                                    | 15                        |
|    | <ul> <li>5.1 Firmware Upgrading</li></ul>                                                                                                    | 16<br>17<br>18            |
| 6  | Operation Considerations1                                                                                                    | 19                        |
| 7  | FAQ                                                                                                    | 20                        |
| 8  | FILE CRC Checksum Calculation Method 2                                                                                                    | 21                        |
| 9  | Revise History                                                                                                    | 22                        |
| 10 | Contacts                                                                                                    | 23                        |

5

# **1 Offline Writer Toolkit Components**

The offline Writer toolkit consists of the below hardware and software components.

| Category | Image                                                                                                    | Component                    | Function and Specification                                                                                                    |
|----------|----------------------------------------------------------------------------------------------------|------------------------------|----------------------------------------------------------------------------------------------------|
|          |                                                                                                    | Offline Writer hardware      | Program CMOSTEK chips offline in an efficient way.                                                                                     |
| Hardware |                                                                                                    | DC power adapter             | The specification is:<br>Input: AC 100 ~ 240 V 50/60 Hz 0.6 A.<br>Output: DC 9 V 1 A.                                                  |
|          |                                                                                                    | USB cable                    | USB male type A ->USB male type B connector, 1.5 m,<br>connecting the Writer to PC to import chip configuration into<br>CMOSTEK chips. |
|          | T                                                                                                    | Programming connecting cable | 1 IDC 10P cable, connecting the Writer to chip programming fixture (chip pin).                                                         |
| Software | View         March         March <thm< td=""><td>CMOSTEK RFPDK</td><td>The software runs on PC, can generate chip configuration file *.exp.</td></thm<> | CMOSTEK RFPDK                | The software runs on PC, can generate chip configuration file *.exp.                                                                   |
|          |                                                                                                    | CMOSTEK WriterConfig         | The software runs on PC, which supports importing chip configuration file .exp to the Writer.                                          |

#### Table 2. Offline Writer Toolkit Hardware and Software Components

# **2 Hardware Introduction**

- 2.1 Offline Writer Hardware Operation Panel
- 2.1.1 Writer Operation Panel Front View

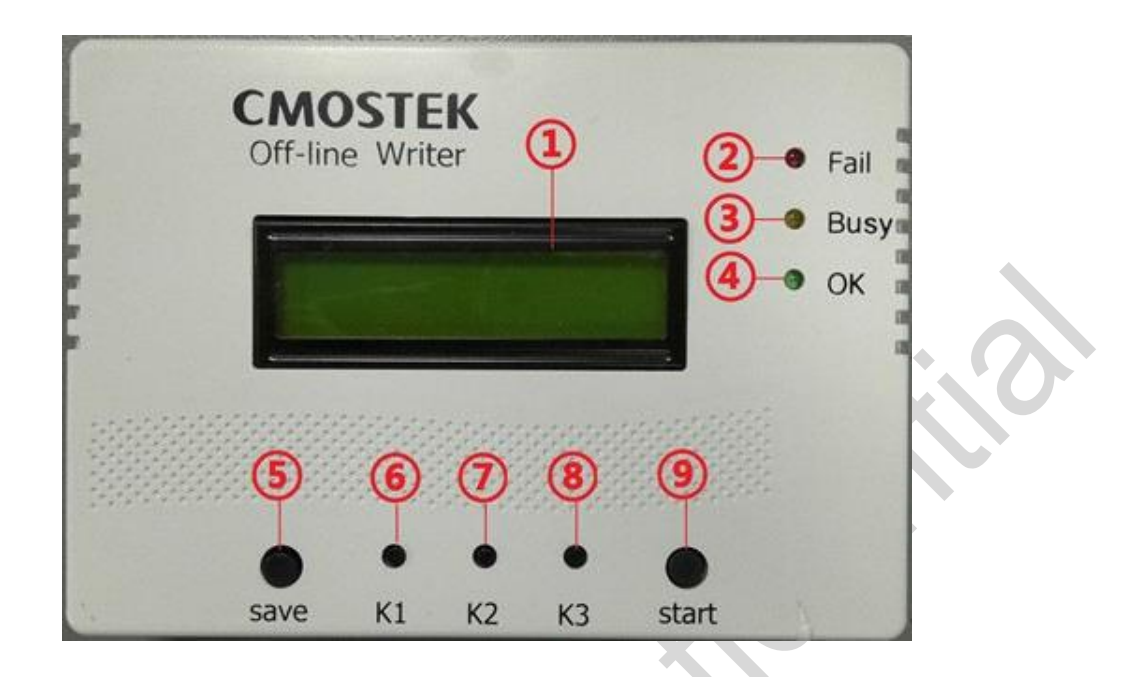

#### Figure 1. Front View of Offline Writer Hardware Operation Panel

| No.   | Name                | Function                                                                                                    |
|-------|---------------------|----------------------------------------------------------------------------------------------------|
| 1     | Fail (red light)    | The red light being on indicates programming failure.                                                                                                    |
| 2     | Busy (yellow light) | <ol> <li>The yellow light being on indicates the system is busy. It covers the below 2 cases.</li> <li>In programming mode, it indicates a target chip model is identified and being programmed.</li> <li>In USB mode, it indicates there's information exchanging through the connection between USB and PC.</li> </ol> |
| 3     | OK (green light)    | The green light being on indicates the system is OK. The light turns on upon successful programming, and keeps on after the chip is removed.                                                                                                    |
| 4     | LCD display         | Display configuration and programming related information.                                                                                                    |
| 5     | Save button         | The programming count value is saved in Flash when this button is pressed.                                                                                                    |
| 6 - 8 | K1 – K3 button      | Reserved buttons for future extension.                                                                                                    |
| 9     | start button        | It starts programming when this button is pressed.                                                                                                    |

#### Table 3. Components on Offline Writer Hardware Operation Panel

#### 2.1.2 Writer Operation Panel Back View

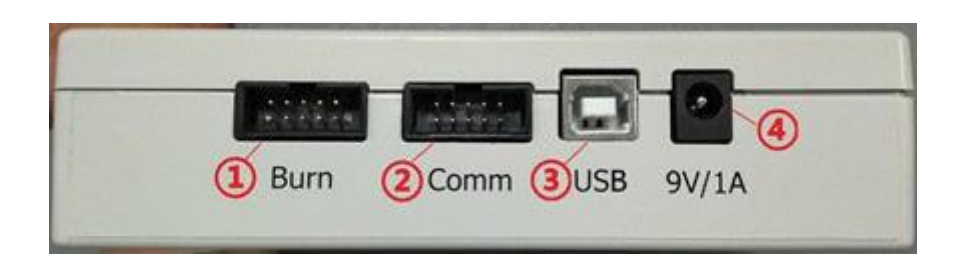

Figure 2. Writer Operation Panel Back View

| Table 4. Interfaces ( | on Writer | Operation | Panel | Back V | View |
|-----------------------|-----------|-----------|-------|--------|------|

| No. | Interface Name             | Function                                                                                                    |
|-----|----------------------------|----------------------------------------------------------------------------------------------------|
| 1   | Programming Interface Burn | Connecting to a target chip to be programmed.                                                                                                    |
| 2   | Control interface Comm     | Connecting to an automatic programming machine, which is a third-party automatic production device connecting to this Writer to fulfill batch programming. |
| 3   | USB interface              | Connecting to PC to import configuration data to the Writer.                                                                                               |
| 4   | Power interface 9 V/1 A    | Writer power supply, connecting to 9 V/1 A DC power adapter.                                                                                               |

### 2.2 LCD Display Information

#### 2.2.1 Offline Writer Power-on Display Information

The information is being displayed for 5 minutes after chip power-on as shown in the below figure. The information description is listed in the below table.

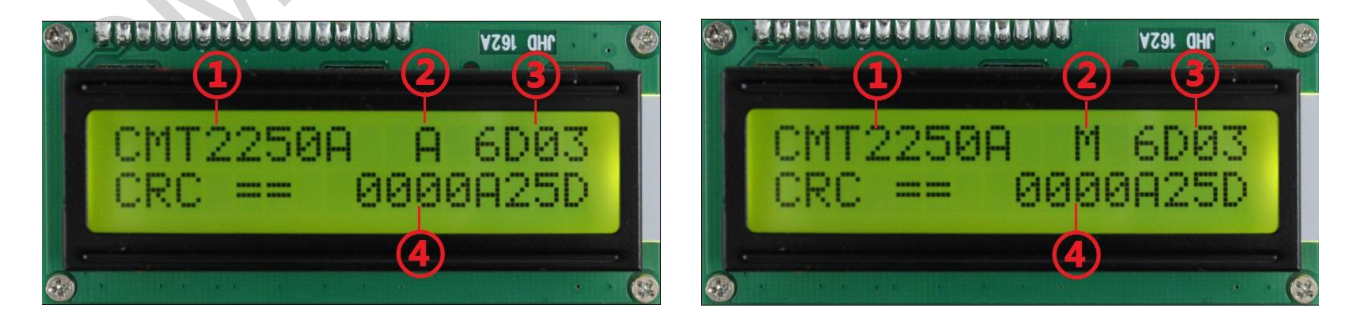

A Programming Mode

M Programming Mode

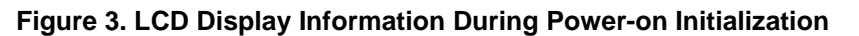

| No. | LCD Display   | Description                                                                                                    |
|-----|---------------|----------------------------------------------------------------------------------------------------|
| 1   | CMT2250A      | Display the chip model of the chip to be programmed. It should be consistent with the chip model in the imported .exp file.                                                                                                    |
| 2   | 'A' and 'M'   | <ul> <li>It represents the 2 programming modes of the Writer. The 2 programming modes are selected through the option <i>Auto Machine Mode</i> on the WriterConfig GUI.</li> <li>1. ☑ (ticked) represents the Writer is in A programming mode. In this mode, the programming operation is performed each time the button <i>start</i> is pressed or a start signal is sent from the connected automatic programming machine. In this mode, the LCD displays character 'A'.</li> <li>2. □ (un-ticked) represents the Writer is in M programming mode. In this mode, the programming operation is performed automatically once a chip is connected to the Writer. In this mode, the LCD displays character 'M'.</li> </ul> |
| 3   | 6D03          | It represents the CRC checksum of the configuration .exp file. It should be consistent with the checksum value in the .exp file, namely the checksum value contained in the 4 characters right to '=' in <i>FILE CRC</i> =****. Upon each power-up, users should check whether the 2 checksum values are the same to avoid programming a wrong .exp file. Please refer to Section 8 for details of FILE CRC value calculation method.                                                                                                    |
| 4   | CRC==0000A25D | It represents the CRC checksum of the configuration data. This value must be the same as the value in <i>CRC=0xHHHH</i> (Hex format),which is shown at the end of the information displayed when WrtierConfig downloads the configuration data completely. If they are not the same, <i>CFG CRC ERR1</i> will be displayed and re-downloading configuration file is required in this case.                                                                                                    |

#### Table 5. Power-on Initialization LCD Display Information Description

### 2.2.2 Programming Information Display

The programming information is displayed as shown in the below figure.

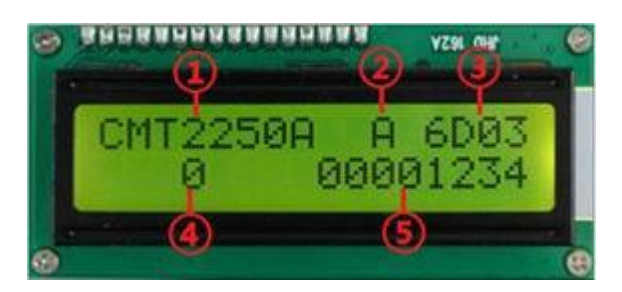

Figure 4. Programming Information Display

| No. | LCD Display Information | Description                                                                                                    |
|-----|-------------------------|----------------------------------------------------------------------------------------------------|
| 1   | CMT2250A                | It represents the chip model of the target chip to be programmed.                                                                                                    |
| 2   | A and M                 | The same as above table.                                                                                                    |
| 3   | 6D03                    | The same as above table.                                                                                                    |
| 4   | 0                       | It represents the number of chips that are successfully programmed<br>consecutively, which is a decimal integer value. It automatically increases by 1<br>per each successful programming with a maximum value of 9,999,999.<br>It recounts from 0 when reaching the maximum value. It is cleared to 0 when<br>WriterConfig re-downloads configuration data to the Writer.                                                                   |
| 5   | 00001234                | It represents the ID value to be programmed to the chip. It's a value with hex<br>format.<br>Notes:<br>When the currently connected chip is the last one that is just programmed or it<br>has exactly the same chip parameters as the last programmed one, this chip will<br>not be programmed again, and the LCD will display the ID inside the chip. Once<br>the chip is disconnected, it resumes to display the next ID to be programmed. |

#### Table 6. Description of Displayed Programming Information

### 2.3 Indication Light and Beeper Status Information

The offline Writer status can be reflected through the indicator lights and buzzer. Please refer to Table 3 for the indicator light status details. Buzzer status is detailed in the below table.

| Indicating Sound | Writer Status                                                     | Description                                                                                                    |
|------------------|-------------------------------------------------------------------|----------------------------------------------------------------------------------------------------|
| Beep once        | Writer is ready to work or programming is performed successfully. | <ol> <li>After Writer power-on, beeping once represents the Writer is ready<br/>for chip configuring via USB or chip programming.</li> <li>During chip programming, beeping once represents programming is<br/>performed successfully. The green light turns on at the same time in<br/>this case.</li> </ol> |
| Beep twice       | Programming fails.                                                | When programming finishes, if it beeps twice, this indicates the programming fails. The red light turns on at the same time in this case.                                                                                                    |

#### Table 7. Buzzer Status Description

| Indicating Sound                                      | Writer Status                                                   | Description                                                                                                    |  |  |
|-------------------------------------------------------|-----------------------------------------------------------------|----------------------------------------------------------------------------------------------------|--|--|
| Beep 3 times                                          | Mismatch with the identified chip model                         | It indicates the chip can be identified, however the configuration<br>parameters are unmatched with the identified chip model. It beeps 3 times<br>in this case.                   |  |  |
| Beep 3 times in<br>each second and<br>keep on beeping | Configuration data<br>validation error occurs in<br>the Writer. | When configuration data validation error occurs in the Writer, it beeps 3 times in each cycle and and keeps on beeping. Users need to re-download configuration data in this case. |  |  |

### 2.4 Programming Interface and Connection

The programming interface is detailed below.

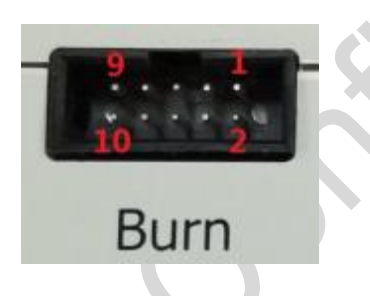

#### Figure 5. Programming Interface

|       |          | Connected Chip Pin          |         |               |           |          |  |
|-------|----------|-----------------------------|---------|---------------|-----------|----------|--|
| Pin # | Pin Name | Function Description        | CMT211x | CMT221xA/B/LH | CMT218xA  | CMT215xL |  |
|       |          |                             | CMT215x | CMT225xA      | CMT2180AP | CMT215xB |  |
| 1     | CSB      | Chip selection signal       | -       | CSB           | -         | -        |  |
| 2     | GND      | Power supply ground         | GND     | GND           | GND       | GND      |  |
| 3     | VDD_M    | MCU power supply            | -       | -             | MCU VDD   | -        |  |
| 4     | VDD_RF   | RF chip power supply        | VDD     | VDD           | VDD       | VDD      |  |
| 5     | SCL      | RF serial port clock signal | SCL     | SCL           | SCL       | SCL      |  |
| 6     | МСК      | MCU clock signal            | -       | -             | MCU CLK   | LED      |  |
| 7     | SDA      | RF serial port data signal  | SDA     | SDA           | SDA       | SDA      |  |
| 8     | MDAT     | MCU data signal             | -       | -             | MCU DATA  | -        |  |
| 9     | DOUT     | Reserved pin (undefined)    | -       | -             | -         | -        |  |
| 10    | VPP      | Regulating voltage output   | -       | -             | VPP       | -        |  |

#### Table 8. Programming Interface Description

Notes:

1.

As the programming interface signal speed is high, it should use FFC cable or Dupont line with the same length to connect the Writer and the chip to ensure the correct signal timing.

# **3 Offline Programming Operation Flow**

### 3.1 General Operation Flow

The general offline programming operation flow is as follows.

- 1. Open the RFPDK software on PC, export the chip configuration file \*.exp, then close the RFPDK software.
- 2. Plug the programming connecting cable into the *Burn* interface to connect the Writer with the chip module or connect the Writer control interface with the automatic programming machine (refer to Section 4 Automatic Machine Connection for details). Then plug in power supply.
- 3. Connect the Writer with PC through the USB cable. Load the configuration file .exp on WriterConfig GUI and download it to the Writer (refer to Section 3.2 Configuration Downloading Using WriterConfig for details).
- 4. Perform programming according to Writer operating mode.
  - a) In A mode, perform programming by pressing *start* button manually or sending *start* signal from the automatic programming machine.
  - b) In M mode, once the chip is connected, the Writer will identify the chip and perform programming automatically with no need to press *start* button.

### 3.2 Configuration Downloading Using WriterConfig

Open WriterConfig GUI, the version information is shown as the label 7 and label 8 in the below figure. Label 7 shows WriterConfig software version. For instance, in the below figure, the software version is V1.3.0. Label 8 shows both the Writer hardware and firmware version information. For instance, in the below figure, hardware version is V3 and firmware version is 130.App.

WriterConfig supports 2 configuration downloading methods corresponding to whether the chip is a SOC type.

#### 3.2.1 Transmitter and Receiver Chip Configuration Downloading

For transmitter and receiver type chips, users can follow step 1 to step 6 in sequence to download configuration data through WriterConfig.

| C:\Users\DELL\Des<br>Mode<br>Part Number<br>Frequency<br>Xtal Freq. Type<br>Xtal Freq.<br>Modulation<br>Symbol Rate<br>Tx Power<br>Key Mode<br>Tx Overtime<br>LED<br>LED Output Mode<br>PWM Rate<br>PWM Ratio<br>LBD Output Status<br>LBD Threshold<br>Tx Cycle<br>Packet Number<br>Packet Gap<br>Addr Value<br>SW1<br>SW2<br>Auto Machine Mode =<br>Cat SurelD Settings Enable | gktop\exp文件\2         = Advanced         = CMT2150L         = 433.920 MHz         = High Freq.         = 26.2982 MHz         = OOK         = 4.80 ksps         = +13 dBm         = Scan Buttor         = 8 s         = On         = PWM Signal         = 6.68 kHz         = 100.0 %         s= Disable         = NA         = 0 times         = 2 packet(s)         = 0         = 0         = 0         = 0         = 3 | 150L.exp           | bloading(85/106)<br>bloading(87/106)<br>bloading(87/106)<br>bloading(87/106)<br>bloading(87/106)<br>bloading(91/106)<br>bloading(91/106)<br>bloading(91/106)<br>bloading(91/106)<br>bloading(91/106)<br>bloading(95/106)<br>bloading(95/106)<br>bloading(95/106)<br>bloading(95/106)<br>bloading(98/106)<br>bloading(102/106<br>bloading(102/106<br>bloading(102/106<br>bloading(102/106<br>bloading(102/106<br>bloading(102/106<br>bloading(102/106<br>bloading(105/106<br>cc=0x00E0 | )<br>))<br>successfully<br>djustment Enabl<br>stment Step | e<br>NA kHz |  |
|----------------------------------------------------------------------------------------------------|----------------------------------------------------------------------------------------------------|--------------------|----------------------------------------------------------------------------------------------------|-----------------------------------------------------------|-------------|--|
| Init ID Repeat Co                                                                                                    | unt   Step Size                                                                                                    | Current ID ( Dec ) | Max Count                                                                                                    | Max Logic 1                                               |             |  |
| -                                                                                                    | 4                                                                                                    | 0                  | 1000                                                                                                    | 64                                                        | 0           |  |

Figure 6. Version Information and Configuration Data Downloading On WriterConfig

| No. | Configuration Item                  | Function Description                                                                                                    |
|-----|-------------------------------------|----------------------------------------------------------------------------------------------------|
| 1   | Load *.exp file                     | Import the configuration file .exp that is generated by RFPDK into WriterConfig.                                                                                                    |
| 2   | Auto Machine Mode                   | <ul> <li>Choose one of the below 2 programming modes.</li> <li>I. ☑ (ticked), represents the Writer is in A programming mode. In this mode, the programming operation is performed each time the button <i>start</i> is pressed or a <i>start</i> signal is sent from the connected automatic programming machine. In this mode, the LCD displays character 'A'.</li> <li>2. □ (un-ticked), represents the Writer is in M programming mode. In this mode, the</li> </ul> |
| 2   | Auto Machine Mode                   | programming operation is performed automatically when a chip is connected to the Writer. In this mode, the LCD displays character 'M'.                                                                                                    |
| 3   | SyncID Settings Enable              | Select whether to enable automatic incremental ID function, this is only required for CMT2x5x series chips.                                                                                                    |
| 4   | SyncID Settings                     | Automatic incremental ID function settings. Please refer to the table SyncID Settings<br>Description for more details.                                                                                                    |
| 5   | Download to Writer                  | Download configuration parameters to the Writer.                                                                                                    |
| 6   | CRC checksum for configuration data | It is used to check the correction of the the downloaded configuration data. This value must be the same as the value in <i>CRC=0xHHHH</i> (Hex format),which is displayed on the LCD during Writer power-on initialization. If they are not the same, <i>CFG CRC ERR1</i> will be displayed and re-downloading configuration file is required in this case.                                                                                                    |

#### Table 9. Configuration Data Downloading Steps on WriterConfig

The SyncID Settings description is shown in the below table.

| No. | Configuration Item | Function Description                                                                                                    |
|-----|--------------------|----------------------------------------------------------------------------------------------------|
| 1   | InitID             | Configure the first SyncID to be programmed to chip.                                                                                                    |
| 2   | Repeat Count       | How many chips will be programmed successively with the same ID until it changes to the next ID.                                                                                                    |
| 3   | Step Size          | Once every chip is programmed completely, it will update the next ID based on Step Size, which can be set as a negative value.                                                                                                    |
| 4   | Current ID         | <ol> <li>When the Writer programs chips continuously, the SyncID is updated based on CurrentID other<br/>than InitID.</li> <li>When the currently connected chip is the last one that is just programmed or it has exactly the<br/>same chip parameters as the last programmed one, this chip will not be programmed again, and<br/>the ID will displayed as the ID inside the chip.</li> <li>It should be noted that the ID here is a decimal value, however it is displayed in Hex format on<br/>Writer LCD.</li> </ol> |
| 5   | Max Count          | It is used to limit the maximum programming times of this chip configuration.                                                                                                    |
| 6   | Max Logic 1        | In the automatic incremental Sync ID case, it is used to limit the number of maximum bit 1 contained in Sync ID.                                                                                                    |

#### Table 10. SyncID Settings Description

#### 3.2.2 SOC Type Chip Configuration Downloading

With the SOC type of chips, CMT2180xA for instance, users need to import CMT218xA .exp file at first following the steps given in above Section, then the MCU setting window will pop up on WrtierConfig GUI as shown in the below figure.

| ddr                                                                                                    | 00                                                                                                    | 01                                                                                       | 02                                                                                                    | 03                            | 04                                                                                                    | 05                                          | 06    | 07                               | 08                                                                                              | 09                                                                     | 0A                                                             | 0B                                | 00                                                   | 0D                                                        | 0E                                             | OF                                                                 |     |
|----------------------------------------------------------------------------------------------------|----------------------------------------------------------------------------------------------------|------------------------------------------------------------------------------------------|----------------------------------------------------------------------------------------------------|-------------------------------|----------------------------------------------------------------------------------------------------|---------------------------------------------|-------|----------------------------------|-------------------------------------------------------------------------------------------------|------------------------------------------------------------------------|----------------------------------------------------------------|-----------------------------------|------------------------------------------------------|-----------------------------------------------------------|------------------------------------------------|--------------------------------------------------------------------|-----|
| 0000:                                                                                                    | 3FFF                                                                                                    | 3FFF                                                                                     | 3FFF                                                                                                    | 3FFF                          | 3FFF                                                                                                    | 3FFF                                        | 3FFF  | 3FFF                             | 3F56                                                                                            | 3F34                                                                   | 3F12                                                           | 3FFF                              | 3FFF                                                 | 3FFF                                                      | 3FFF                                           | 3FFF                                                               |     |
| 010:                                                                                                    | 3FFF                                                                                                    | <b>3FFF</b>                                                                              | 3FFF                                                                                                    | 3FFF                          | 3FFF                                                                                                    | <b>3FFF</b>                                 | 3FFF  | 3FFF                             | 3FFF                                                                                            | 3FFF                                                                   | 3FFF                                                           | <b>3FFF</b>                       | 3FFF                                                 | 3FFF                                                      | 3FFF                                           | 3FFF                                                               |     |
| 020:                                                                                                    | 3FFF                                                                                                    | 3FFF                                                                                     | 3FFF                                                                                                    | 3FFF                          | 3FFF                                                                                                    | 3FFF                                        | 3FFF  | 3FFF                             | 3FFF                                                                                            | 3FFF                                                                   | 3FFF                                                           | 3FFF                              | 3FFF                                                 | 3FFF                                                      | 3FFF                                           | 3FFF                                                               |     |
| 030:                                                                                                    | 3FFF                                                                                                    | <b>3FFF</b>                                                                              | 3FFF                                                                                                    | <b>3FFF</b>                   | 3FFF                                                                                                    | <b>3FFF</b>                                 | 3FFF  | 3FFF                             | 3FFF                                                                                            | 3FFF                                                                   | 3FFF                                                           | <b>3FFF</b>                       | 3FFF                                                 | <b>3FFF</b>                                               | 3FFF                                           | 3FFF                                                               |     |
| 040:                                                                                                    | 3FFF                                                                                                    | 3FFF                                                                                     | 3FFF                                                                                                    | 3FFF                          | 3FFF                                                                                                    | 3FFF                                        | 3FFF  | 3FFF                             | 3FFF                                                                                            | 3FFF                                                                   | 3FFF                                                           | 3FFF                              | 3FFF                                                 | 3FFF                                                      | 3FFF                                           | 3FFF                                                               |     |
| 050:                                                                                                    | 3FFF                                                                                                    | 3FFF                                                                                     | 3FFF                                                                                                    | 3FFF                          | 3FFF                                                                                                    | 3FFF                                        | 3FFF  | 3FFF                             | 3FFF                                                                                            | 3FFF                                                                   | 3FFF                                                           | <b>3FFF</b>                       | 3FFF                                                 | 3FFF                                                      | 3FFF                                           | 3FFF                                                               |     |
| 060:                                                                                                    | 3FFF                                                                                                    | 3FFF                                                                                     | 3FFF                                                                                                    | 3FFF                          | 3FFF                                                                                                    | 3FFF                                        | 3FFF  | 3FFF                             | 3FFF                                                                                            | <b>3FFF</b>                                                            | 3FFF                                                           | 3FFF                              | 3FFF                                                 | 3FFF                                                      | <b>3FFF</b>                                    | 3FFF                                                               |     |
| 070:                                                                                                    | 3FFF                                                                                                    | 3FFF                                                                                     | 3FFF                                                                                                    | 3FFF                          | 3FFF                                                                                                    | 3FFF                                        | 3FFF  | 3FFF                             | 3FFF                                                                                            | 3FFF                                                                   | 3FFF                                                           | 3FFF                              | 3FFF                                                 | 3FFF                                                      | 3FFF                                           | 3FFF                                                               |     |
| 080:                                                                                                    | 3FFF                                                                                                    | 3FFF                                                                                     | 3FFF                                                                                                    | 3FFF                          | 3FFF                                                                                                    | 3FFF                                        | 3FFF  | 3FFF                             | 3FFF                                                                                            | 3FFF                                                                   | 3FFF                                                           | 3FFF                              | 3FFF                                                 | 3FFF                                                      | 3FFF                                           | 3FFF                                                               |     |
| 090:                                                                                                    | 3FFF                                                                                                    | <b>3FFF</b>                                                                              | 3FFF                                                                                                    | 3FFF                          | 3FFF                                                                                                    | <b>3FFF</b>                                 | 3FFF  | 3FFF                             | 3FFF                                                                                            | <b>3FFF</b>                                                            | 3FFF                                                           | <b>3FFF</b>                       | 3FFF                                                 | 3FFF                                                      | 3FFF                                           | 3FFF                                                               | · • |
| h SN S<br>art Ad                                                                                          | le Settin<br>Settings<br>Idr (Hex)<br>008                                                                                                    | egs<br>Enal                                                                              | ● Burn<br>ble V<br>Addr (H<br>000a                                                                                                    | ex)                           | Only     Only     Init     1193                                                                                                    | <b>SN</b><br>3046                           | © Onl | <b>y Flash</b><br>Step Size<br>1 | Key<br>e                                                                                        | Curre<br>1193                                                          | D<br>ent SN<br>3046                                            | Re                                | peat Cou<br>1                                        | int                                                       | Max (<br>10                                    | Count<br>100                                                       |     |
| Mod<br>SN S<br>art Ad<br>00<br>ure B                                                                      | le Settings<br>Settings<br>Idr (Hex)<br>008<br>its Setir                                                                                                    | ngs<br>Enal<br>End                                                                       | Burr<br>ble<br>Addr (H<br>000a                                                                                                    | ex)                           | Only Init                                                                                                    | <b>SN</b><br>3046                           | © Oni | y Flash<br>Step Size<br>1        | Key<br>e                                                                                        | Curre<br>1193                                                          | D<br>ant SN<br>3046<br>Itings (H                               | Re                                | peat Cou<br>1                                        | <u>unt  </u>                                              | Max (<br>10                                    | Count<br>100                                                       |     |
| Mod<br>n SN S<br>art Ad<br>00<br>ure B                                                                    | le Settin<br>Settings<br>Idr (Hex)<br>008<br>its Setin<br>ieters                                                                                              | ngs<br>Enal<br>End<br>I End<br>I<br>Ings (H:0<br>Value                                   | <ul> <li>Burr</li> <li>Addr (H</li> <li>000a</li> <li>D L:25)</li> <li>Pa</li> </ul>                                                                                                    | ex)                           | Only Only Init 1193                                                                                                    | SN<br>SN<br>3046<br>Value                   | © Onl | y Flash<br>Step Size             | Key<br>e  <br>ID Mem<br>Addr                                                                    | Curre<br>1193<br>Iory Set                                              | ent SN<br>3046<br>Ittings (H                                   | Re<br> <br>lex)<br>L              | peat Cou<br>1                                        | ınt  <br> <br>r                                           | Max I<br>10<br>H                               | Count<br>100<br>L                                                  |     |
| n Mod<br>n SN S<br>art Ad<br>00<br>ure B<br>Param<br>ock S                                                | le Settings<br>Settings<br>Idr (Hex)<br>008<br>its Setin<br>leters  <br>ource 8                                                                               | igs<br>Enal<br>End<br>Ings (H:0<br>Value<br>MHz                                          | <ul> <li>Burn</li> <li>Addr (H</li> <li>000a</li> <li>D L:25)</li> <li>Pe</li> </ul>                                                                                                    | ex)  <br>arameters<br>WD      | Only                                                                                                    | V RF<br>SN<br>3046<br>Value                 | © Onl | y Flash<br>Step Size             | key<br>e<br>ID Merm<br>Addr<br>0x00:                                                            | Curre<br>1193<br>1079 Set                                              | D<br>ant SN<br>3046<br>Httings (H<br>H                         | Re<br>lex)<br>L<br>7F             | peat Cou<br>1<br>Add                                 | r                                                         | Max (<br>10<br>H<br>7F                         | Count<br>100<br>L<br>7F                                            |     |
| art Ad<br>or<br>ure B<br>Param<br>ock So<br>K3/                                                           | le Settings<br>Settings<br>Idr (Hex)<br>008<br>its Setin<br>leters  <br>ource 8<br>MCLR 4                                                                     | ngs Enal                                                                                 | <ul> <li>Burn</li> <li>Addr (H</li> <li>000a</li> <li>D L:25)</li> <li>Pa</li> <li>T</li> </ul>                                                                                                    | arameters<br>WD               | Only<br>Init<br>1193<br>s  <br>D Typ                                                                                                    | Value<br>2.3V                               | © Onl | y Flash<br>Step Size<br>1        | E D Mem<br>Addr<br>0x00:<br>0x01:                                                               | Curre<br>1193<br>nory Set<br>7<br>7                                    | D<br>ant SN<br>3046<br>Ittings (H<br>H  <br>7F                 | lex)<br>L<br>7F<br>7F             | peat Cou<br>1<br>Add<br>0x03<br>0x04                 | r                                                         | Max 1<br>10<br>H<br>7F<br>7F                   | Count<br>100<br>L<br>7F<br>7F                                      |     |
| art Ad<br>art Ad<br>01<br>ure B<br>Param<br>ock Si<br>K3/I<br>Se                                          | le Settings<br>Settings<br>Idr (Hex)<br>008<br>its Setin<br>ieters  <br>ource 8<br>MCLR  <br>Curity E                                                         | igs Enal<br>End<br>End<br>Value<br>MHz<br>C3<br>inable                                   | <ul> <li>Burn</li> <li>Addr (H</li> <li>000a</li> <li>D L:25)</li> <li>Pa</li> <li>Pa</li> <li>T</li> <li>T</li> </ul>                                                                                                    | arameter<br>ULB               | Only<br>Init<br>1193<br>s Disa<br>D Typ                                                                                                    | Value                                       | © Onl | y Flash<br>Step Size             | Key           e           ID Mem           Addr           0x00:           0x01:           0x02: | Curre<br>1193<br>hory Set<br>7<br>7<br>7<br>7                          | D<br>ant SN<br>3046<br>H<br>H<br>7F<br>7F                      | lex)<br>L<br>7F<br>7F<br>7F       | peat Cou<br>1<br>0x03<br>0x04<br>0x05                | INT  <br>r  <br>k  <br>k                                  | Max 10<br>10<br>H<br>7F<br>7F<br>7F            | Count<br>100<br>L<br>7F<br>7F<br>7F<br>7F                          |     |
| Mod<br>h SN S<br>art Ad<br>00<br>ure B<br>Param<br>ock Si<br>K3//<br>Se                                   | le Settings<br>Settings<br>Idr (Hex)<br>008<br>its Setin<br>eters  <br>ource &<br>MCLR &<br>curity &<br>E<br>curity &<br>SN Set                               | rgs Enal<br>End<br>Dgs (H:0<br>Value<br>MHz<br>C3<br>inable                              | Burn     Burn     Addr (H     000a     D L:25)     Pe     *     *     Enable                                                                                                    | arametera<br>UB               | Only<br>Init<br>1193<br>s<br>T Disa<br>D Typ                                                                                                    | Value                                       | © Onl | y Flash<br>Step Size<br>1        | E<br>ID Merri<br>Addr<br>0x00:<br>0x01:<br>0x02:                                                | Curre<br>1193<br>hory Set                                              | D<br>3046<br>H  <br>7F  <br>7F  <br>7F                         | lex)<br>L<br>7F<br>7F<br>7F       | peat Cou<br>1<br>Add<br>0x03<br>0x04<br>0x05         | r  <br>k                                                  | Max 1<br>10<br>H<br>7F<br>7F<br>7F             | Count<br>100<br>L<br>7F<br>7F<br>7F                                |     |
| I Mod<br>art Ad<br>00<br>Param<br>lock Si<br>K3/0<br>Se<br>emor<br>St.                                    | le Settings<br>Settings<br>Idr (Hex)<br>008<br>its Setimeters  <br>ource 8<br>MCLR  <br>Curity E<br>curity E<br>y SN Set<br>art Addr                          | gs<br>Enal<br>End<br>I End<br>Value<br>MHz<br>C3<br>inable<br>ttings<br>(Hex)            | Burn     Burn     Die     Addr (H     000a     D L:25)     Pa     T     T     T     T     T     Enable     En                                                                                                    | arameter<br>WD<br>LB          | Only<br>Init<br>1193<br>T Disa<br>D Typ                                                                                                    | Value                                       | © Onl | y Flash<br>Step Size<br>1        | key<br>D Mem<br>Addr<br>0x00:<br>0x01:<br>0x02:<br>                                             | Curre<br>1193<br>hory Set<br>7<br>7<br>7<br>7<br>7<br>8<br>5tep S      | D<br>ant SN<br>3046<br>ttings (H<br>H<br>7F<br>7F<br>7F<br>ize | lex)<br>L<br>7F<br>7F<br>7F<br>7F | peat Cou<br>1 Add 0x03 0x04 0x05 Current 5           | r                                                         | Max (<br>10<br>H<br>7F<br>7F<br>7F<br>7F<br>7F | Count<br>100<br>L<br>7F<br>7F<br>7F<br>7F                          |     |
| Nod<br>N SN S<br>art Ad<br>00<br>Param<br>ock Sc<br>K3//<br>Se<br>St<br>St                                | le Settings<br>Settings<br>Idr (Hex)<br>008<br>its Setin<br>eters  <br>ource 8<br>MCLR 14<br>curity 12<br>curity 12<br>y SN Set<br>art Addr<br>0008           | rgs<br>Enal<br>End<br>I End<br>Value<br>MHz<br>C3<br>Enable<br>ttings<br>(Hex)           | Burn     ble     Addr (H     000a     D L:25)     Pa     T     F     Enable     Enable                                                                                                    | ex)  <br>arameter<br>WD<br>LB | Only<br>Init<br>1193<br>s<br>D Typ<br>Hex)                                                                                                    | Value                                       | © Onl | y Flash<br>Step Size<br>1        | Key           e           ID Mem           Addr           0x00:           0x01:           0x02: | Curre<br>1193<br>iory Set<br>7<br>7<br>7<br>7<br>8<br>5tep S<br>1      | D<br>ant SN<br>3046<br>H<br>F<br>F<br>F<br>ize                 | lex)<br>L<br>7F<br>7F<br>7F       | peat Cou<br>1<br>0x03<br>0x04<br>0x05<br>Current S   | r  <br>k  <br>k  <br>k  <br>k  <br>k  <br>k  <br>k  <br>k | Max (<br>10<br>H<br>7F<br>7F<br>7F<br>7F<br>7F | Count<br>100<br>100<br>7F<br>7F<br>7F<br>7F<br>7F<br>7F<br>7F<br>1 |     |
| Nod<br>N SN S<br>art Ad<br>00<br>ure B<br>Param<br>Nock So<br>K3//<br>Se<br>emor<br>St                    | le Settings<br>Settings<br>Idr (Hex)<br>008<br>its Setin<br>eters  <br>ource 8<br>MCLR 4<br>Curity E<br>y SN Set<br>art Addr<br>0008<br>v Setting             | rgs Enal<br>End<br>I End<br>Value<br>MHz<br>C3<br>inable<br>ttings<br>(Hex)<br>Js En     | Burn     Burn     Addr (H     000a     D L:25)     Pa     T     Enable     Enable     Enable                                                                                                    | arameter<br>WD<br>LB          | Only<br>Init<br>1193<br>S<br>D<br>Typ                                                                                                    | Value                                       | © Onl | y Flash Step Size 1              | Key<br>D Mem<br>Addr<br>0x00:<br>0x01:<br>0x02:<br>                                             | Curre<br>1193<br>hory Set<br>7<br>7<br>7<br>7<br>7<br>8<br>5tep S<br>1 | D<br>3046<br>ttings (H<br>F<br>7F<br>ize                       | lex)<br>L<br>7F<br>7F<br>7F       | peat Cou<br>1<br>0x03<br>0x04<br>0x05<br>Current \$  | unt  <br>r  <br>k<br>k<br>SN<br>6                         | Max 1<br>10<br>7F<br>7F<br>7F<br>7F            | Count<br>100<br>100<br>100<br>1                                    |     |
| I Mod<br>h SN 1<br>art Ad<br>01<br>ure B<br>Param<br>lock S<br>K3/1<br>Se<br>emor<br>St<br>St<br>St<br>St | le Settings<br>Settings<br>Idr (Hex)<br>008<br>its Setin<br>eters  <br>ource 8<br>MCLR 4<br>Curity E<br>y SN Set<br>art Addr<br>0008<br>/ Setting<br>art Addr | rgs Enal<br>Enal<br>Engs (H:0<br>Value<br>MHz<br>(3<br>inable<br>(Hax)<br>(Hex)<br>(Hex) | Burn     Burn     Burn     Addr (H     000a     D L:25)     Pa     T     T    T | arameter<br>WD<br>LB          | Only     Init     Init     Ininit     Ininit     Init     Init     Init     Init     Init     Ini | / RF<br>SN<br>3046<br>Value<br>ible<br>2.3V | © Onl | y Flash Step Size 1 SN 046       | Key<br>D Mem<br>Addr<br>0x00:<br>0x01:<br>0x02:<br>                                             | Curre<br>1193<br>hory Set<br>7<br>7<br>7<br>7<br>8<br>Step S<br>1      | ent SN<br>3046<br>H  <br>FF  <br>FF  <br>ize<br>Flash          | lex)<br>L<br>7F<br>7F<br>7F<br>7F | peat Cou<br>1 Add 0x03 0x04 0x05 Current S 119304 x) | r                                                         | Max (<br>10<br>7F<br>7F<br>7F<br>7F<br>7F      | Count<br>100<br>L<br>7FF<br>7FF<br>7FF<br>2Peat Co<br>1            |     |

Figure 7. MCU Setting GUI for SOC Type Chip Configuration Downloading

| No. | Name               | Function Description                                                                      |
|-----|--------------------|-------------------------------------------------------------------------------------------|
|     |                    | It has 3 programming mode options.                                                        |
|     |                    | Burn All: program both MCU Flash and RF parameters.                                       |
| 1   | Purn Modo Sottingo | Only RF: program RF parameters only.                                                      |
| I   | Burn mode Settings | Only Flash Key: program Flash Key only.                                                   |
|     | Flash SN Settings  | Configure ID related information in MCU Flash. Please refer to Table SN Settings for more |
| 2   | riash SN Settings  | details.                                                                                  |
| 3   | Flash Key Settings | Set MCU Flash Key.                                                                        |
| 4   | ок                 | After users click <i>OK</i> button, it will close MCU Setting GUI and return to main GUI. |
| 5   | Download to Writer | On main GUI, download configuration parameters to the Writer.                             |

#### Table 11. WriterCongfig MCU Configuration Downloading Steps

# **4** Automatic Programming Machine Connection

The automatic programming machine sends *start* signal to initiate chip programming, then it checks the status signal *OK/busy/fail* responded by the Writer to control the further operation of the automatic machine, thus to fulfill automatic batch-mode programming. The settings and connection for A mode is as follows.

#### 1) A mode settings

On WriterConfig GUI, tick on ZAuto Machine Mode, then download configuration parameters to the Writer, then the Writer will program chips in A mode.

2) Automatic programming machine connection

The automatic programming machine is connected to the Writer 's control interface Comm through a cable, as shown in the below figure and table.

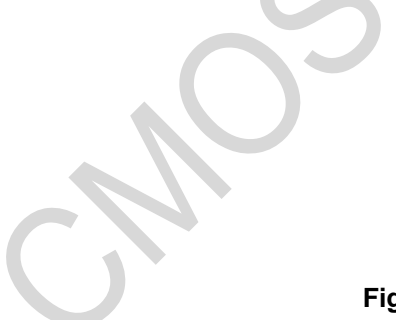

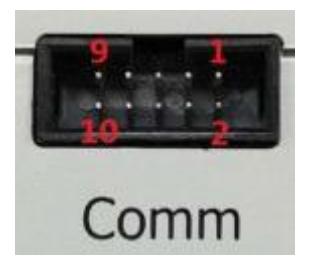

Figure 8. Writer Control Interface Comm

| Pin # | Pin Name | ю   | Function Description                                                                                                    | Connected Automatic<br>Machine Pin |
|-------|----------|-----|----------------------------------------------------------------------------------------------------|------------------------------------|
| 1     | FAIL     | 0   | Output failure indication, low active.                                                                                                    | Fail                               |
| 2     | GND      | GND | Ground                                                                                                    | Gnd                                |
| 3     | BUSY     | 0   | Indicate the Writer is busy, low active.                                                                                                   | Busy                               |
| 4     | VEXT     | I   | External power supply input. It's the corresponding level value when UART TX outputs high level with a voltage range of 1.8 - 5 V.         |                                    |
| 5     | ок       | 0   | Successful indication, low active.                                                                                                    | Ok                                 |
| 6     | NC       | -   | Not connected.                                                                                                    |                                    |
| 7     | START    | I   | The signal to trigger programming start, low level active.<br>The low level lasting time should be more than 30 ms and<br>less than 50 ms. | Start                              |
| 8     | ТХ       | 0   | UART TX, output.                                                                                                    | -                                  |
| 9     | 3.3V     | 0   | 3.3 V power supply output.                                                                                                    | -                                  |
| 10    | RX       | I   | UART RX, input.                                                                                                    | -                                  |

| Table 12. Prog | gramming I | Interface | Description |
|----------------|------------|-----------|-------------|
|----------------|------------|-----------|-------------|

# **5 Firmware Upgrading and Downgrading**

Users can perform the Writer firmware upgrading or downgrading on WriterConfig GUI. Through firmware upgrading, the Writer firmware can be upgraded to the version matched with the latest published WriterConfig version. Through firmware downgrading, users can choose to downgrade the Writer firmware back to an appropriate workable lower version.

Before performing upgrading or downgrading, make sure the offline Writer is well connected with PC via a USB cable and the WriterConfig software GUI is opened and the main GUI shows.

### 5.1 Firmware Upgrading

Upon WriterConfig startup, the Writer firmware is checked. If the current firmware version is lower than the WriterConfig version, the information as shown in the below figure will pop up to notify users of whether to upgrade Writer firmware. Users can click *OK* to perform Writer firmware upgrading or click *Cancel* to cancel the firmware upgrading as shown in the below figure.

| Pa                                   | rameters                                  |                                        |                                        | 2018.08.15 18:38<br>Upgrading firmwar | e , Please do not p | ug USB in/out from PC.Do | you w |
|--------------------------------------|-------------------------------------------|----------------------------------------|----------------------------------------|---------------------------------------|---------------------|--------------------------|-------|
|                                      |                                           | Notice<br>Upgrading fin<br>Do you want | mware , Please d<br>to continue?<br>OK | o not plug USB in<br>Cancel           | out from PC.        |                          |       |
| Auto Macl<br>SynciD Se<br>Get Syncil | hine Mode<br>ttings Enable<br>D from UART |                                        | ]                                      | Frequency Adjust                      | ijustment Enable    | NA kHz                   |       |
| Init ID                              | Repeat Count                              | Step Size                              | Current ID (Dec)                       | Max Count                             | Max Logic 1         |                          |       |
| 0                                    | Load                                      | *.exp file                             | U                                      | 1000                                  | Downlo              | ad to Writer             |       |
|                                      | Figure                                    | 9. Upgrad                              | e Writer Fir                           | mware on N                            | VriterCon           | ig GUI                   |       |

### 5.2 Firmware Downgrading

Before downgrading, users need rename the target firmware file (in the WriterConfig installation folder with file name format as brn-Vx.y.z.32c) to *brn-V4.9.9.32c*. After then, restart WriterConfig software, the same information as that in firmware upgrading will pop up. Users can click *OK* to perform Writer firmware downgrading or click *Cancel* to cancel the firmware downgrading as shown in the below figure.

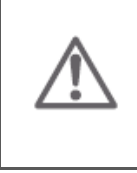

Please pay attention that, due to internal design change, the target downgrading file name is updated to *brn-V4.9.9.32c* (originally the target downgrading file name is *brn-V9.9.9.32c*). For all COMSTEK offline Writer WriterConfig versions, users should change the target downgrading file name to *brn-V4.9.9.32c* to fulfill firmware downgrading.

In the firmware file name format brn-Vx.y.z.32c, x.y.z represents firmware version. For example, for brn-V1.3.0.32c, the firmware version is V1.3.0.

After downgrading, rename the file name brn-V4.9.9.32c back to the original file name to avoid repeated downgrading indication.

| 系统 (C:) → Program Files (x86) → CMOSTEK → CM | OSTEK Writer 🕨 Write | erConfig 🖡 🚺  |          |
|----------------------------------------------|----------------------|---------------|----------|
| 建文件夹                                         |                      |               |          |
| 名称                                           | 修改日期                 | 类型            | 大小       |
| 🔊 WriterConfig.exe                           | 2020/5/26 16:54      | 应用程序          | 1,996 KB |
| brn-V4.9.9.32c (2)                           | 2020/5/8 14:37       | 32C 文件        | 255 KB   |
| Release-Note.txt                             | 2020/4/29 13:59      | 文本文档          | 10 KB    |
| 🔒 AN140-CMOSTEK离线烧录器用户手册_V1.4.pdf            | 2019/10/9 14:52      | Adobe Acrobat | 1,512 KB |
| 🚳 EasyUsbHid.dll                             | 2019/10/9 14:52      | 应用程序扩展        | 48 KB    |
| MSVCIRTD.dll                                 | 2019/10/9 14:52      | 应用程序扩展        | 93 KB    |
| brn-V1.4.0.32c                               | 2019/10/9 14:51      | 32C 文件        | 255 KB   |
| 🚳 msvcr100d.dll                              | 2019/10/9 14:51      | 应用程序扩展        | 1,470 KB |
| 🐌 Log                                        | 2020/6/3 15:11       | 文件夹           |          |
| 🐌 Config                                     | 2020/6/3 12:26       | 文件夹           |          |
| 🐌 Styles                                     | 2020/6/3 12:26       | 文件夹           |          |
| Liningtall                                   | 2020/6/3 12:26       | 文件主           |          |

#### Figure 10. Downgrading Offline Writer Firmware

### 5.3 Handling of False Upgrading Across Different Writer Types

COMSTEK provides multiple types of offline Writers. These different types of Writers have different PC-side software name, firmware name, version number range and target downgrading file name as shown in the below table. When multiple types of Writer software entries have been installed on users' PC, users need to ensure opening the correct Writer software on PC according to offline Writer type.

| No. | Offline Writer<br>Name       | PC-side<br>Software Name   | PC-side<br>Software Version Range | Target Downgrading<br>File Name | Description                                          |
|-----|------------------------------|----------------------------|-----------------------------------|---------------------------------|------------------------------------------------------|
| 1   | CMOSTEK<br>offline Writer    | CMOSTEK<br>WriterConfig    | V130 - V499                       | brn-V4.9.9.32c                  | Unified CMOSTEK offline<br>Writer                    |
| 2   | CMT2380F32 offline<br>Writer | CMT2380F32<br>WriterConfig | V100 - V129                       | brn-V1.2.9.32c                  | Offline Writer specific for<br>CMT2380F32            |
| 3   | CMT216xA<br>offline Writer   | CMT216xA<br>WriterConfig   | V500 - V599                       | brn-V5.9.9.32c                  | Offline Writer specific for<br>CMT216xA series chips |

|  | Fable 13 | . Multiple | <b>CMOSTEK</b> | Offline | Writer | Types |
|--|----------|------------|----------------|---------|--------|-------|
|--|----------|------------|----------------|---------|--------|-------|

When multiple types of Writer software entries have been installed on users' PC, it may occur false upgrading across different Writer types. For example, a user needs to open CMT2380F32 WriteConfig, however CMT216xA WriterConfig is opened by mistake. If it happens that the CMT216xA Writer firmware version is higher than the CMT2380F32 Writer firmware version, the information will pop up indicating users to upgrade firmware. If the user clicks *OK* in this case, a false upgrading will happen, which will impact normal Writer operations.

When false upgrading across different Writer types occurs, users can follow steps in below to restore the Writer back to the original normal state before the false upgrading.

- 1. Power on the correct Writer hardware through USB.
- 2. Close the wrong PC-side Writer software.
- 3. Select the target downgrading file and change to downgrading file name. The details are as below.

Select the correct software icon on PC, right click->property->open file location, then it opens the target file folder. In the file folder, among the filenames with a format of brn-Vx.y.z.32c, select the file with the largest xyz value (namely the file with the largest version number). Rename this file name to the downgrading file name (for Unified Writer, the downgrading file name is brn-V4.9.9.32c; for CMT2380F32 Writer, it is brn-V1.2.9.32c; for CMT216xA Writer, it is brn-V5.9.9.32c. Please refer to the above Table 13 for more details).

- 4. Reopen the correct Writer software on PC, the window will pop up to indicate upgrading. Click *OK* and wait for upgrading being done. At this time, the falsely upgraded firmware has been restored to the original normal state.
- 5. Rename the file name in step 3 back to its original name to avoid the upgrading indication that pops out each time when the Writer software is opened.

# **6 Operation Considerations**

The Writer operation considerations are listed in the below table.

#### Table 14. CMOSTEK Offline Writer Operation Considerations

| No. | Considerations                                                                                                    |
|-----|----------------------------------------------------------------------------------------------------|
| 1   | During WriterConfig downloading configuration data to the Writer, RFPDK cannot be opened. Otherwise it will cause Writer exception and configuration downloading error due to both RFPDK and WriterConfig occupying the same USB channel. During the Writer being connected with PC via USB cable, do not run both WriterConfig and RFPDK at the same time to avoid exceptions. |
| 2   | During programming, the Writer should not be connected to a PC on which the RFPDK or WriterConfig software is opened, otherwise it will cause the loss of SyncID.                                                                                                    |
| 3   | If SyncID is needed during programming, in the case of low battery or battery being uninstalled but with no battery change in time, it will fail in saving SyncID in the Writer, thus resulting in SyncID loss upon next power-on.                                                                                                    |
| 4   | Before changing the button cell, users must press <i>Save</i> button first to save the programming count value into the Flash, thus the programming count value can be restored from Flash upon next power-on. Moreover users should press <i>Save</i> button each time finishing programming to ensure programming counting reliability.                                       |
| 5   | For CMT2180AP, CMT2180A and CMT2189A, it must use DC 9V1A to provide power supply for programming, since using USB cable to provide power may cause programming failure due to insufficient voltage.                                                                                                    |
| 6   | For Writer V3.0, it should use WriterConfig V1.2.8 version. For Writer 3.1, it should use WriterConfig V1.3.0 or a higher version.                                                                                                    |

# 7 FAQ

The frequently asked questions and answers of CMOSTEK Writer are listed in the below table.

| No. | Exceptions                                                                                                    | Causes and Solutions                                                                                                    |
|-----|----------------------------------------------------------------------------------------------------|----------------------------------------------------------------------------------------------------|
| 1   | <ol> <li>LCD display one of the below items:</li> <li>Low Battery, Pls Press SAVE key.</li> <li>Low Battery, Pls Replace Battery.</li> <li>No Battery, Pls Press SAVE key.</li> <li>No Battery, Pls Replace Battery.</li> </ol> | <ul> <li>Cause: no battery in the Writer or battery low.</li> <li>Solution: after press Save button, change the battery under the LCD to ensure the programming count can be saved.</li> <li>Caution: if SyncID (series no.) is needed in programming, in the case of low battery or battery being uninstalled but without battery change in time, it will fail in saving SyncID in the Writer, thus resulting in SyncID loss upon next power-on.</li> </ul> |
| 2   | LCD displays a series of black blocks with no correct characters.                                                                                                    | Cause:poor contact during power-up.Solution:power off for a while, then power on again. If it stillhas problem, please contact technical supporting.                                                                                                    |
| 3   | LCD displays CFG CHK ERR1                                                                                                    | Cause:configuration data checksum errorSolution:download configuration file again throughWriterConfig.                                                                                                    |
| 4   | During downloading configuration data, a window<br>pops up WriterConfig GUI displaying:<br>Erase offline-data fail, please check the setup, or<br>check the Offline-Writer version and try again.                               | <ul> <li>Cause: WriterConfig V1.2.8 cannot download configuration data to Writer V3.1.</li> <li>Solution: use WriterConfig V1.3.0 or higher version to work with Writer V 3.1.</li> </ul>                                                                                                    |
| 5   | During downloading configuration data, a window<br>pops up WriterConfig GUI displaying:<br><i>The Writer Firmware version 128.App, should use</i><br><i>Writer Config v1.2.8.</i>                                               | <ul> <li>Cause: WriterConfig V1.3.0 or higher version cannot download configuration data to Writer V3.0.</li> <li>Solution: use WriterConfig V1.2.8 to work with Writer V 3.0.</li> </ul>                                                                                                    |
| 6   | During downloading configuration data, a window<br>pops up WriterConfig GUI displaying:<br>The versions of Writer Config and<br>Offline-Writer do not match, please update the<br>Writer Config version.                        | <ul> <li>Cause: WriterConfig software version (version format Vx.y.z) and Writer firmware version (version format abc.App) are mismatched.</li> <li>Solution: use the latest WriterConfig software version or use the WriterConfig software version matched with the current Writer firmware version.</li> </ul>                                                                                                    |
| 7   | WriterConfig GUI responds very slow or freezes,<br>such as refreshing only one line per second or<br>even slower.                                                                                                    | <b>Cause:</b> USB communication is abnormal.<br><b>Solution:</b> exit WriterConfig software, re-plug USB cable and then start WriterConfig software again. If it still has problem, please restart PC.                                                                                                    |

#### Table 15. Frequently Asked Questions and Answers

# 8 FILE CRC Checksum Calculation Method

The FILE CRC checksum calculation method is shown in the below figure.

| ; CMTxxxxA Configuration File<br>; Generated by CMOSTEK RFPDK 1.34<br>; 2015.06.05 11:08                                                                                                    |   |  |  |  |  |  |
|----------------------------------------------------------------------------------------------------|---|--|--|--|--|--|
| ; Mode = Basic<br>; Part Number = CMTxxxxA<br>; Frequency = 433.92 MHz<br>; Modulation = OOK<br>; Tx Power = +13 dBm<br>; PA Ramping Time = 0 us<br>; Xtal Cload = 15.00 pF<br>; Tx Start by = DATA Pin Rising Edge | i |  |  |  |  |  |
| ; Tx Stop by = DATA Fin Holding Low for 20 ms<br>; FILE CRC = 9511<br>; The following are the EEPROM contents EEPROM DATA                                                                                           |   |  |  |  |  |  |
| <pre>/ Inc for and are the EPrice concents /configration data buffer}</pre>                                                                                                    |   |  |  |  |  |  |
| ; The following is the CRC result for EEPROM CRC16<br>; the above EEPROM contents<br>;                                                                                                    |   |  |  |  |  |  |
| 0x6D03<br>;<br>; The following are for CMOSTEK<br>; use, customers can ignore them<br>;<br>0x000B<br>0x0015                                                                                                    |   |  |  |  |  |  |
| ;; The following are microcontroller flash contents                                                                                                    |   |  |  |  |  |  |
| FLASH DATA                                                                                                    |   |  |  |  |  |  |
| riash checksum(nex): h:ro L:12                                                                                                    |   |  |  |  |  |  |

Figure 11. FILE CRC Checksum Calculation Example

#### FILE CRC = [ EEPROM CRC16 ] XOR [ Flash Checksum(Hex) ]

Notes:

1. When the chip provides Flash, the information inside the green rectangle in above figure will be included in .exp file as shown in the above figure.

Based on Flash Checksum(Hex): H:F8 L:12 , then,

- FILE CRC = [EEPROM CRC16] XOR [Flash Checksum(Hex)]
  - = 0x6D03 XOR 0xF812
  - = 0x951
- When Flash is not provided in the chip, the information inside the green rectangle in above figure will not be included in .exp file. In this case, Flash Checksum(Hex) takes the value H:00 L:00, thus the FILE CRC result is the same as EEPROM CRC16 value.

# 9 Revise History

| Version No. | Chapter  | Description                                                           | Date       |
|-------------|----------|-----------------------------------------------------------------------|------------|
| 0.6         | All      | Initial version                                                       | 2015-04-12 |
| 0.7         | All      | Update Offline-Writer V3 operation flow                               | 2017-04-24 |
|             |          | 1. Add 2 supported chip types CMT2157L and CMT2217LH                  |            |
| 1.0         | All      | 2. Update information on new button support, interface and ID         | 2018 0 12  |
| 1.2         |          | saving upon power off.                                                | 2018-9-13  |
|             | 6,7      | Add Sections Operation Considerations and FAQ.                        |            |
| 1.3         |          |                                                                       | 2018-10-26 |
|             |          | 1. Table 1, change CMT2157B to CMT215xB.                              |            |
|             |          | 2. Change downgrading file name from xx9.9.9 to xx4.9.9. Add user     |            |
|             | Overview | notification for downloading operation change, namely it needs to     |            |
| 1.4         | 5.2      | change the target downloading file name to brn-V4.9.9.32c rather      | 2020 06 02 |
| 1.4         | 5.3      | than brn-V <b>9</b> .9.9.32c.                                         | 2020-06-03 |
|             |          | 3. Add information on the handling of false upgrading across multiple |            |
|             |          | Writer types.                                                         |            |

#### Table 16. Revise History Records

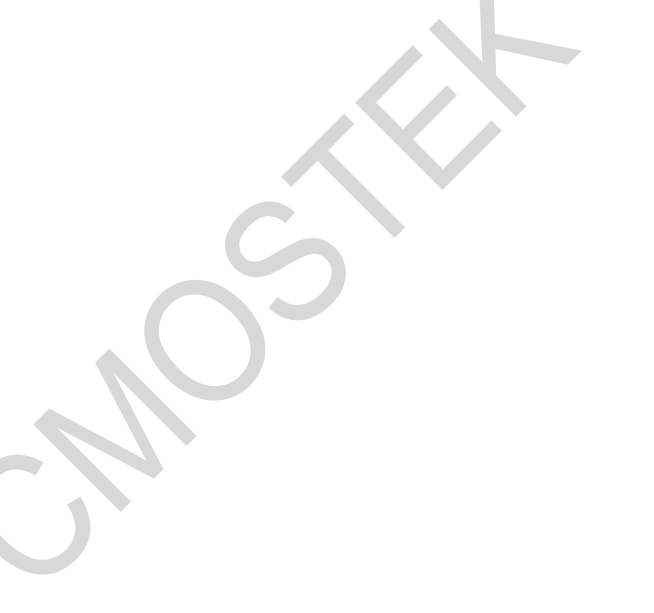

# **10 Contacts**

CMOSTEK Microelectronics Co., Ltd. Shenzhen Branch Address: 30th floor of 8th Building, C Zone, Vanke Cloud City, Xili Sub-district, Nanshan, Shenzhen, GD, P.R. China

| Tel:       | +86-755-83231427    |
|------------|---------------------|
| Post Code: | 518055              |
| Sales:     | sales@cmostek.com   |
| Supports:  | support@cmostek.com |
| Website:   | www.cmostek.com     |

#### Copyright. CMOSTEK Microelectronics Co., Ltd. All rights are reserved.

The information furnished by CMOSTEK is believed to be accurate and reliable. However, no responsibility is assumed for inaccuracies and specifications within this document are subject to change without notice. The material contained herein is the exclusive property of CMOSTEK and shall not be distributed, reproduced, or disclosed in whole or in part without prior written permission of CMOSTEK. CMOSTEK products are not authorized for use as critical components in life support devices or systems without express written approval of CMOSTEK. The CMOSTEK logo is a registered trademark of CMOSTEK Microelectronics Co., Ltd. All other names are the property of their respective owners.